# Arm 系 CPU 搭載パソコンの プリンタードライバー 設定手順

2024/12/03

Arm 系 CPU 搭載のパソコンをご利用の方は、本手順書に沿って設定を進めてください。

## 目次

| CPU の確認方法           | 2 |
|---------------------|---|
| プリンタードライバー 設定手順     |   |
| I プリンタードライバーのダウンロード |   |
| Ⅱ プリンタードライバーのインストール | 5 |

## CPU の確認方法

- 1. Windows キーを押下します。
- 2. 「設定」をクリックします。
- 3. システム>バージョン情報の順にクリックします。

| The sector                                           | システム                                     |
|------------------------------------------------------|------------------------------------------|
| 設定の検索 Q                                              |                                          |
| 🏫 т-4                                                |                                          |
| <ul> <li>■ システム</li> <li>Bluet poth とデバイス</li> </ul> | ディスプレイ<br>モニター、明るさ、夜間モード、ディスプレイ プロファイル   |
| <ul> <li>ネット 7-クとインターネット</li> <li>個人用設定</li> </ul>   | <b>ロ)) サウンド</b><br>音量レベル、出力、入力、サウンド デバイス |
| דע דע                                                | 日 オブション機能<br>デバイス向け追加機能                  |
| <ul> <li>アカウノト</li> <li>時刻と言語</li> </ul>             | i バージョン情報<br>デバイス仕様、PC 名変更、Windows 仕様    |

4. プロセッサの項目を確認し、「Snapdragon X Elite/Plus」の記載があれば、Arm 系 CPU 搭載のパソコンです。

| システム > ハ                                                             | ージョン情報                                                                                                    |                    |
|----------------------------------------------------------------------|----------------------------------------------------------------------------------------------------|--------------------|
| LAN DIPTIME CON-<br>Abut Vince web Sife bac                          | oran seoran                                                                                                    | この PC の名前を変更       |
| () デバイスの仕様                                                           |                                                                                                    | ⊐Ľ- ^              |
| デバイス名<br>プロセッサ<br>実装 RAM<br>デバイス ID<br>プロダクト ID<br>システムの種類<br>ペンとタッチ | <ul> <li>DA++CF_11110007</li> <li>Snapdragon(R) X Elite</li> <li>X1E78100 - Qualcomm(R) Oryon</li> <li>CDA CD (A, 1 CD (A, 1 + 10))</li> <li>STOAPSET-2012-1005-0000-917</li> <li>COAPSET-2012-1005-0000-917</li> <li>COAPSET-2012-1000-917</li> <li>COAPSET-2012-1000-917</li> <li>COAPSET</li></ul> | n(TM) CPU 3.42 GHz |

## プリンタードライバー 設定手順

### I プリンタードライバーのダウンロード

1. 注意事項(1)~(3)を確認後、ダウンロードリンクヘアクセスし、プリンタードライバー をダウンロードします。

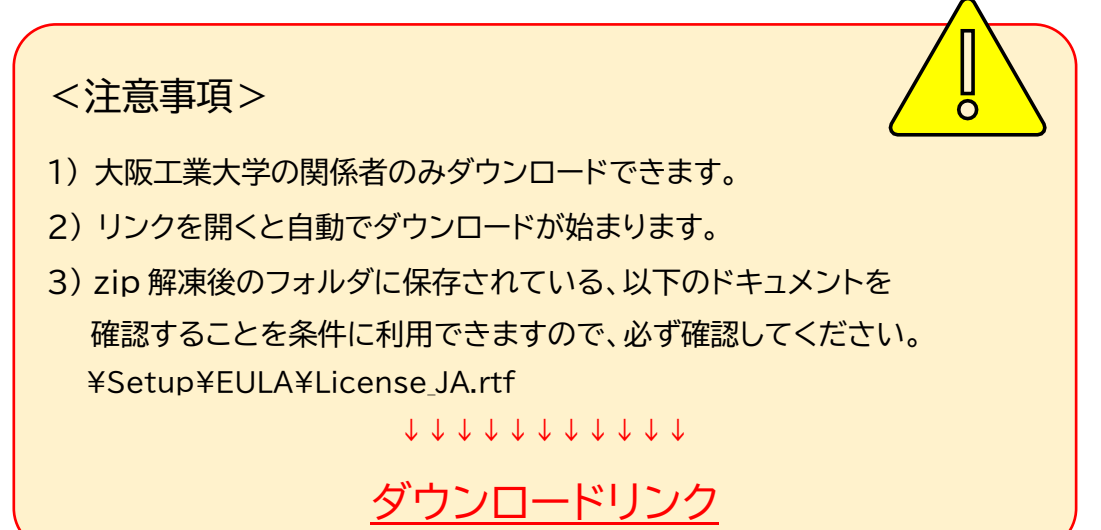

2. ダウンロードした zip ファイルをクリックで選択状態にし、「すべて展開」をクリックしま す。

| ダウンロード                              | × +              |                  |                   |
|-------------------------------------|------------------|------------------|-------------------|
| $\leftarrow  \rightarrow  \uparrow$ | С 🖵 > ダウンロード >   |                  |                   |
| ↔ 新規作成 >                            | x c î a œ ŵ      | ↑↓ 並べ替え 〜 🛛      | ☰ 表示 > 🕞 すべて展開    |
| 合 ホーム<br>■1 ギャラリー                   |                  | 更新日時             | 種類 サイ             |
| > OneDrive                          | 👼 kxdriver8x.zip | 2024/10/01 14:50 | 圧縮 (zip 形式) フォ 1: |

3.「参照」をクリックし、展開先をダウンロードフォルダに指定し、「展開」をクリックします。

| ÷ | 🧫 圧縮 (ZIP 形式) フォルダーの展開                                                                 | × |
|---|----------------------------------------------------------------------------------------|---|
|   | 展開先の選択とファイルの展開<br>ファイルを下のフォルダーに展開する(F):<br>C:¥Users¥ = ● Downloads¥kxdriver8x<br>参照(R) |   |
|   | <ul> <li>✓ 完了時に展開されたファイルを表示する(H)</li> <li>展開(E)</li> <li>キャンセル</li> </ul>              |   |

展開後のファイルを<u>Ⅱ プリンタードライバーのインストール</u>で使用します。

| 👱 ダウンロード                            | × +              |                  |                  |
|-------------------------------------|------------------|------------------|------------------|
| $\leftarrow  \rightarrow  \uparrow$ | С 🖵 > Улл-к >    |                  |                  |
| ⊕ 新規作成 ~ →                          | ( C C A &        | ↑↓ 並べ替え ~ 🛛 🗮    | 表示 > •••         |
| <u></u> т−д                         | 名前               | 更新日時             | 種類 サイ            |
| ズ ギャラリー                             | ~今日              |                  |                  |
| > 🔿 OneDrive                        | 🐜 kxdriver8x.zip | 2024/10/01 14:50 | 圧縮 (zip 形式) フォ 1 |
|                                     | 🚞 kxdriver8x     | 2024/10/01 15:52 | ファイル フォルダー       |

## Ⅱ プリンタードライバーのインストール

1. Windows アイコン>設定の順にクリックします。

| - | Q、 アブリ、酸定、ドキュメントの検索                  |                 |         |
|---|--------------------------------------|-----------------|---------|
|   | ピン留め済み                               | すべてのアプリ >       |         |
|   | Edge Microsoft Store 771-            |                 |         |
| A | 🥡 🦆 🧮<br>ベイント Snipping Tool エクスプローラー | T Configuration |         |
|   | 8778<br>2011                         | ₹0% >           |         |
|   | S Street and Street                  | gi bi na mari   |         |
|   |                                      | *i• L C 📜       | A 5 0 ^ |

2. Bluetooth とデバイス>プリンターとスキャナーの順にクリックします。

|                                                                        | - U ×<br>Bluetooth とデバイス                                 |
|------------------------------------------------------------------------|----------------------------------------------------------|
| 設定の検索 Q<br>↑ ホーム<br>■ システム<br>■ Bluetooth とデバイス<br>● さいトロ クトロ ク さいト    | <b>十</b><br>デバイスの追加                                      |
| <ul> <li>ネットワークと1 ノターネット</li> <li>              個人用設定      </li> </ul> | その他のデバイスを表示                                              |
| דע דע איז איז איז איז איז איז איז איז איז איז                          | Bluetooth<br>"CENTER-OPC-NWMN"として発見可能     オン             |
| <ul> <li>5 時刻と言語</li> <li>63 ゲーム</li> </ul>                            | デバイス<br>マクス、キーボード、ベン、オーディオ、ディスプレイとドック、その他のデバイス デバイスの追加 > |
| <ul> <li>アクセシビリテ・</li> <li>プライバシーとセキュリティ</li> </ul>                    | プリンターとスキャナー<br>ユーザー設定、トラブルシューティング                        |
| Windows Update                                                         | <br>                                                     |

3. 「デバイスの追加」をクリックします。

| ← 設定                      |                                  | – 🗆 X   |
|---------------------------|----------------------------------|---------|
| 😩 Hita                    | Bluetooth とデバイス > <b>プリンターとス</b> | キャナー    |
| 設定の検索 Q                   | プリンターまたはスキャナーを追加します              | デバイスの追加 |
| 🏫 т-и                     | 🚍 Fax                            | >       |
| ■ システム<br>Bluetooth とデバイス | Microsoft Print to PDF           | >       |
| マネットワークとインターネット           |                                  |         |

「手動で追加」が表示されますので、クリックします。
 ※「新しいデバイスの追加」が表示される場合もあります。

| ← 設定  |   |                                   | – 🗆 X        |
|-------|---|-----------------------------------|--------------|
| 😩 val |   | Bluetooth とデバイス > <b>プリンターと</b> ス | <b>ペキャナー</b> |
| 設定の検索 | ٩ | プリンターまたはスキャナーを追加します               | 最新の情報に更新へ    |
|       |   | プリンターが一覧にない場合                     | 手動で追加        |
| システム  |   |                                   |              |

5. 「ローカルプリンターまたはネットワークプリンターを手動設定で追加する」にチェックを入れ、「次へ」をクリックします。

|   |                                                                              | ×     |
|---|------------------------------------------------------------------------------|-------|
| ← | 🖶 プリンターの追加                                                                   |       |
|   | その他のオプションでプリンターを検索                                                           |       |
|   | ○ 少し古いプリンターを検索する(R)                                                          |       |
|   | ○ 共有プリンターを名前で選択する(S)                                                         |       |
|   |                                                                              | 参照(R) |
|   | 例: ¥¥<コンピューター名>¥<プリンター名> または<br>http://<コンピューター名>/printers/<プリンター名>/.printer |       |
|   | ○ IP アドレスまたはホスト名を使ってプリンターを追加する(I)                                            |       |
|   | ○ Bluetooth、ワイヤレス、またはネットワーク検出可能プリンターを追加する(L)                                 |       |
|   | ● ローカル プリンターまたはネットワーク プリンターを手動設定で追加する(O)                                     |       |
|   |                                                                              |       |
|   |                                                                              |       |
|   | 次へ(N)                                                                        | キャンセル |

6. 「新しいポートの作成」にチェックを入れ、プルダウンから「Standard TCP/IP Port」を 選択し、「次へ」をクリックします。

| ÷ | 🖶 プリンターの追加                           |                      |         | ×     |
|---|--------------------------------------|----------------------|---------|-------|
|   | プリンター ポートの選択<br>プリンター ポートによってコンピュータ- | がプリンターと情報を交換できるよ     | うになります。 |       |
|   | ○ 既存のポートを使用(U):<br>● 新しいポートの作成(C):   | LPT1: (プリンター ポート)    |         | ~     |
|   | ポートの種類:                              | Standard TCP/IP Port |         | ~     |
|   |                                      |                      |         |       |
|   |                                      |                      |         |       |
|   |                                      |                      | 次へ(N)   | キャンヤル |
|   | <b>0</b>                             |                      |         |       |

7. [ホスト名または IP アドレス]を入力し、[ポート名]に自動入力された文字列は削除しま す。

※プリントサービスを利用したいキャンパスの文字列を入力します。

| ÷ | 🖶 プリンターの追加                         |                                         | ×                                    |                            |
|---|------------------------------------|-----------------------------------------|--------------------------------------|----------------------------|
|   | ホスト名または IP アドレス                    | を入力します                                  | <b>ホス</b><br>大宮:o-prsite101.a        | ト名<br>d.oit.ac.jp          |
|   | デパイスの種類(T):<br>ホスト名または IP アドレス(A): | TCP/IP デバイス<br>o-prsite101.ad.oit.ac.jp | 枚方:h-prsite101.a<br>梅田:u-prsite101.a | d.oit.ac.jp<br>d.oit.ac.jp |
|   | ポート名(P):                           | o-prsite101.ad.oit.ac.jp                | 削除                                   |                            |
|   |                                    |                                         |                                      |                            |
|   |                                    |                                         |                                      |                            |
|   |                                    |                                         | 次へ(N) キャンセル                          |                            |

8. [ポート名]を入力し、[プリンターを照会して・・・]のチェックを外し、「次へ」をクリックしま す。

※プリントサービスを利用したいキャンパスの文字列を入力します。

|   |                     |                          | ×                  |     |
|---|---------------------|--------------------------|--------------------|-----|
| ← | ᡒ プリンターの追加          |                          |                    |     |
|   |                     |                          |                    |     |
|   | ホスト名または IP アドレス     | を入力します                   | ポート名               |     |
|   | デバイスの種類(T):         | TCP/IP デバイス              | 大宮:KNM_omiya-byoo  | k   |
|   | ホスト名または IP アドレス(A): | o-prsite101.ad.oit.ac.jp | 枚方:KNM_hirakata-by | /od |
|   | ポート名(P):            | KNM_omiya-byod           | 梅田:KNM_umeda-byo   | d   |
|   | プリンターを照会して、使用する     | プリンター ドライバーを自動的に選択する(C   | 2)                 |     |
|   | チェックを外す             |                          |                    |     |
|   | 7 1 7 7 2719        |                          |                    |     |
|   |                     |                          |                    |     |
|   |                     |                          |                    |     |
|   |                     |                          |                    |     |
|   |                     |                          | 次へ(N) キャンセル        |     |

9. 画面が切り替わるまで待ちます。

|              |                                                     | × |  |
|--------------|-----------------------------------------------------|---|--|
| $\leftarrow$ | 🖶 プリンターの追加                                          |   |  |
|              | TCP/IP ポートの検出                                       |   |  |
|              | TCP/IP ポートの検出中<br>検出が終了したら、Windows で自動的に次のページに進みます。 |   |  |
|              |                                                     |   |  |
|              |                                                     |   |  |
|              |                                                     |   |  |
|              | 次へ(N) <b>キャンセル</b>                                  |   |  |

10.「カスタム」にチェックを入れ、「設定」をクリックします。

|              |                                                                                                    | $\times$ |
|--------------|----------------------------------------------------------------------------------------------------|----------|
| $\leftarrow$ | 🖶 プリンターの追加                                                                                                    |          |
|              | 追加のポート情報が必要です                                                                                                    |          |
|              | デバイスがネットワーク上に見つかりません。以下の点を確認してください:                                                                                                    |          |
|              | <ol> <li>デバイスがオンになっている。</li> <li>ネットワークが接続されている。</li> <li>デバイスが正しく構成されている。</li> <li>前のページのアドレスが正確である。</li> <li>アドレスが間違っていると考えられる場合は、[戻る]をクリックして、前のページに戻り、アドレスを修正し、<br/>ネットワークで別の検索を実行してください。アドレスが確実に正確である場合は、次のデバイスの種類を選<br/>択してください。</li> </ol> |          |
|              | デバイスの種類                                                                                                    |          |
|              | ○標準(S) Generic Network Card ✓                                                                                                    |          |
|              | ● カスタム(C) 設定(E)                                                                                                    |          |
|              | 次へ(N) キャンセル                                                                                                    |          |

11. プロトコル、LPR 設定を画像のとおりに設定し、「OK」をクリックします。

| 標準 TCP/IP ポート モニター             | -の構成               |                                      | ×             |                |
|--------------------------------|--------------------|--------------------------------------|---------------|----------------|
| ポートの設定                         |                    |                                      |               |                |
| ポート名(P):<br>プリンター名または IP ア†    | ドレス(A): o-pr       | l_omiya-byod<br>site101.ad.oit.ac.jp | 手順 7・<br>入ったり | 8で入力した値た<br>、態 |
| 70トコル                          |                    |                                      |               |                |
| ⊖ Raw(F                        | र)                 | O LPR(L)                             |               |                |
| Raw 設定                         |                    | チェッ                                  | クを入れる         |                |
| ポート番号(N):                      | 9100               |                                      |               |                |
| IPR 設定                         | _byod-             | Wと入力                                 |               |                |
| キュー名(Q):                       | byod-W             |                                      |               |                |
| └─」LPR バイト カウント                | を有効にする(B)          |                                      |               |                |
| チェックを入                         | れる                 |                                      |               |                |
| し SIVINP スノークスを<br>コミュニティ名(C): | 有効にする(5)<br>public |                                      |               |                |
| SNMP デパイス                      | 1                  |                                      |               |                |
| インデックス(D):                     |                    |                                      |               |                |
|                                |                    |                                      |               |                |
|                                | 検索                 | ОК                                   | キャンセル         |                |

12.「次へ」をクリックします。

| ← | 🖶 プリンターの追加                                               |                                                |                                    |                        | ×   | この表示が出た場合は、              |   |
|---|----------------------------------------------------------|------------------------------------------------|------------------------------------|------------------------|-----|--------------------------|---|
|   | 追加のポート情                                                  | 報が必要です                                         |                                    |                        |     | 「OK」をクリックします。            |   |
|   | デバイスがネットワー                                               | -ク上に見つかりません。以下の点を                              | 確認してください:                          |                        | 17- |                          | × |
|   | 1. デバイスがオンに<br>2. ネットワークが接<br>3. デバイスが正しく<br>4. 前のページのアト | :なっている。<br>5続されている。<br>く構成されている。<br>ジレスが正確である。 |                                    |                        | •   | 既に存在するファイルを作成することはできません。 | 5 |
|   | アドレスが間違って<br>ネットワークで別の<br>択してください。                       | いると考えられる場合は、[戻る]を、<br>資素を実行してください。 アドレスがる      | クリックして、前のページに戻り、<br>奄実に正確である場合は、次の | アドレスを修正し、<br>デバイスの種類を選 |     | ОК                       |   |
|   | デバイスの種類                                                  |                                                |                                    |                        |     |                          |   |
|   | ◯標準(S)                                                   | Generic Network Card                           |                                    | $\sim$                 | E   |                          |   |
|   | O カスタム(C)                                                | 設定(E)                                          |                                    |                        |     |                          |   |
|   |                                                          |                                                | 次へ(N                               | ) キャンセル                |     |                          |   |

13.「ディスク使用」をクリックします。

| ← 🖶 ७!     | リンターの追加                    |                                  |                   | ×                 |  |
|------------|----------------------------|----------------------------------|-------------------|-------------------|--|
| プリン        | ッター ドライバーのインストー            | -ル                               |                   |                   |  |
|            | 一覧からプリンターを選択して<br>てください。   | ください。 <mark>他の</mark> モデ         | ルを表示するには、[Window  | vs Update] をクリックし |  |
|            | インストール CD からドライバー          | をインストールする                        | には、[ディスク使用] をクリッ? | クしてください。          |  |
|            |                            |                                  |                   |                   |  |
| 製造         | 元                          | プリンター                            |                   |                   |  |
| Gene       | eric                       | Generic / Text Only              |                   |                   |  |
| Куос       | era                        | 🔄 Generic IBM Graphics 9pin      |                   |                   |  |
| Micr       | osoft                      | 🔄 Generic IBM Graphics 9pin wide |                   |                   |  |
|            |                            | i MS Publis                      | ner Color Printer |                   |  |
|            |                            | i MS Publis                      | ner Imagesetter   |                   |  |
| <b>a</b> 2 | このドライバーはデジタル署名されて          | [います。                            | Windows Update(W) | ディスク使用(H)         |  |
| 1          | <sup>ミ</sup> ライバーの署名が重要な理由 |                                  |                   |                   |  |
|            |                            |                                  | 次へ(               | N) キャンセル          |  |

14.「参照」をクリックします。

| フロッピー デ | ィスクからインストール                                                         | ×           |
|---------|---------------------------------------------------------------------|-------------|
| ×       | 製造元が配布するインストール ディスクを指定したドライブに挿入し<br>て、下の正しいドライブが選択されていることを確認してください。 | OK<br>キャンセル |
| /<br>i  | 製造元のファイルのコピー元(C):<br><mark>Z:¥Documents</mark> 〜                    | 参照(B)       |
|         |                                                                     |             |

15.ダウンロードフォルダに保存したファイルを以下の順番で展開します。 ※フォルダ構成は変更になる可能性があります。

> OneDrive

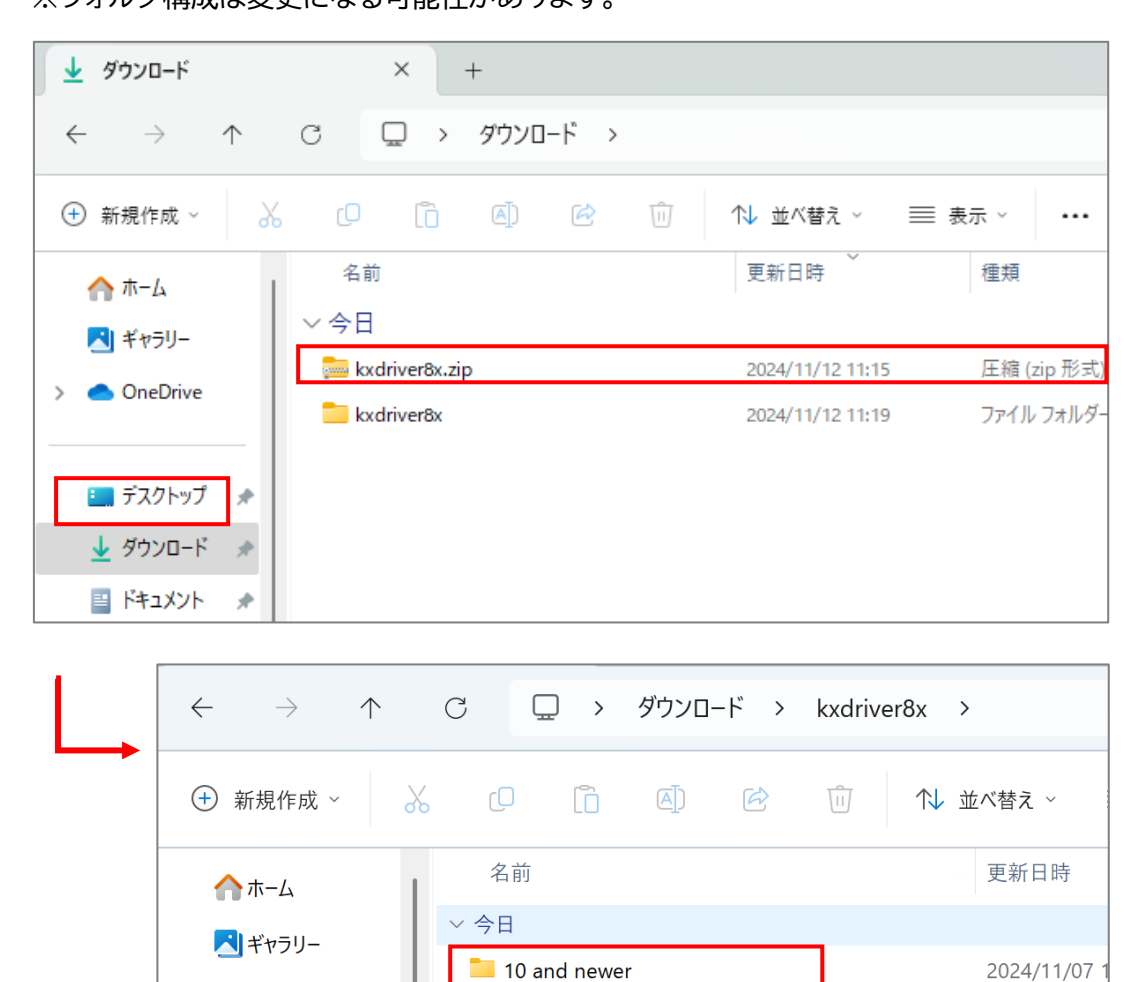

| 10 and newer                      | × +                 |                                          |
|-----------------------------------|---------------------|------------------------------------------|
| $\leftarrow \rightarrow \uparrow$ | C 🖵 > ダウンロー         | ド > kxdriver8x > 10 and newer >          |
| ⊕ 新規作成 ~                          | 6 C 🗈 🔿             |                                          |
| ☆ ホーム N ギャラリー OpeDrive            | 名前<br>~ 今日          | 更新日時 個 2024/11/12 11:19 7                |
|                                   | 64bit               | 2024/11/12 11:19 7<br>2024/11/12 11:20 7 |
| ■ デスクトップ ★ ↓ ダウンロード ★             | Document 🔁 MetaData | 2024/11/12 11:20 7<br>2024/11/12 11:20 7 |

16.「OEMSETUP.inf」をクリックで選択し、「開く」をクリックします。

| 開く                                                |                                   |     |                 | ×         |
|---------------------------------------------------|-----------------------------------|-----|-----------------|-----------|
| $\leftrightarrow \rightarrow \checkmark \uparrow$ | kxdriver8x > 10 and newer > arm64 | ~ C | arm64の検索        | م         |
| 整理・ 新しいフォルダー                                      |                                   |     |                 | ≣ • □ ?   |
| <u>↑</u> т-д                                      | 名前                                | 更新  | <i>。</i><br>新日時 | 種類        |
| ▼ ギャラリー                                           | / 今日                              |     |                 |           |
|                                                   | OEMSETURinf                       | 202 | 24/12/03 9:49   | INF ファイル  |
| > OneDrive                                        | KACT2                             | 202 | 24/12/03 9:49   | ファイル フォルダ |
|                                                   | KACT                              | 202 | 24/12/03 9:49   | ファイル フォルダ |
| 🛄 デスクトップ 🛛 🖈                                      |                                   |     |                 |           |
| ⊥ ダウンロード 🖈                                        |                                   |     |                 |           |
| 📑 איז איז איז איז איז איז איז איז איז איז         |                                   |     |                 |           |
| 🔀 ピクチャ 🔹 🖈                                        |                                   |     |                 |           |
| Con Starts                                        |                                   |     |                 |           |
| ファイル名(                                            | N): OEMSETUP:inf                  | ~   | *.inf           | ~         |
|                                                   |                                   |     | 開<(O)           | キャンセル     |

#### 17.「OK」をクリックします。

| フロッピー デ | ィスクからインストール                                                                      | ×           |
|---------|----------------------------------------------------------------------------------|-------------|
|         | 製造元が配布するインストール ディスクを指定したドライブに<br>挿入して、下の正しいドライブが選択されていることを確認して<br>ください。          | OK<br>キャンセル |
|         |                                                                                  |             |
|         | 製造元のファイルのコピー元(C):<br>C:¥Users¥ <mark> } 『たいー</mark> ¥Downloads¥kxdriver8x¥10 ε ~ | 参照(B)       |

18.「Kyocera TASKalfa 3554ci(J) KX」を選択し、「次へ」をクリックします。

|      |       |                                                                                            |              | ×                                     |
|------|-------|--------------------------------------------------------------------------------------------|--------------|---------------------------------------|
|      | ← ⊕,7 | リンターの追加                                                                                    |              | この表示が出た場合は、「現在のド                      |
|      | プリ    | ンターの追加ウィザード                                                                                |              | ライバーを置き換える」にチェック                      |
|      |       |                                                                                            | _            | を入れ、「次へ」をクリックします。                     |
|      |       | ブリンターの製造元とモデルを選択してください。ブリンター<br>は、[ディスク使用]をクリックしてください。ブリンターがー]<br>照して互換性のあるブリンターを選択してください。 | にインス<br>覧にない | どのバージョンのドライバーを使用しますか?                 |
|      |       |                                                                                            |              | 既にこのプリンターのドライバーがインストールされていることを検出しました。 |
|      | プリ    | <br>V9-                                                                                    |              |                                       |
|      | 📑 I   | Куосега TASKalfa 3550сі(J) КХ                                                              |              | ○現在インストールされているドライバーを使う (推奨)(U)        |
|      |       | Kyocera TASKalfa 3551ci(J) KX                                                              |              | ○現在のドライバーを置き換える(R)                    |
|      |       | Kyocera TASKalfa 3554ci(J) KX                                                              | - I '        |                                       |
|      |       | (yocera TASKalfa 356ci(J) KX                                                               |              |                                       |
|      |       |                                                                                            |              | 次へ(N) キャンセル                           |
|      |       | このドライバーはデジタル署名されています。 Winde                                                                | ows Up       |                                       |
|      |       | <u>ドライバーの署名が重要な理由</u>                                                                      |              |                                       |
|      |       |                                                                                            |              |                                       |
|      |       |                                                                                            |              | 次へ(N) キャンセル                           |
| 19.7 | プリンタ  | ?ー名を入力し、「次へ」をクリック                                                                          | します。         | 5                                     |

| ← 🚔 プリンターの追加                                                                                    | ×                                                            |
|-------------------------------------------------------------------------------------------------|--------------------------------------------------------------|
| プリンター名を入力してください<br>プリンター名(P): omiya-byod<br>このプリンターは、Kyocera TASKalfa 3554ci(J) KX のドライバーを使ってイン | プリンター名<br>大宮:omiya-byod<br>枚方:hirakata-byod<br>梅田:umeda-byod |
|                                                                                                 |                                                              |
|                                                                                                 |                                                              |
|                                                                                                 | 次へ(N) キャンセル                                                  |

20. 「このプリンターを共有しない」にチェックを入れ、「次へ」をクリックします。

|   |                                                                                                    | × |
|---|----------------------------------------------------------------------------------------------------|---|
| ← | 🖶 プリンターの追加                                                                                           |   |
|   | プリンター共有                                                                                              |   |
|   | このプリンターを共有するには、共有名を作成する必要があります。 推奨されている名前を使用するか、または新しく名<br>前を入力してください。 共有名はほかのネットワーク ユーザーによって参照されます。 |   |
|   | ●このプリンターを共有しない(◎)                                                                                    |   |
|   | ○このプリンターを共有して、ネットワークのほかのコンピューターから検索および使用できるようにする( <u>S</u> )                                         |   |
|   | 共有名( <u>H</u> ):                                                                                     |   |
|   | 場所( <u>L</u> ):                                                                                      |   |
|   | בא>ר <u>(</u> ):                                                                                     |   |
|   |                                                                                                    |   |
|   |                                                                                                    |   |
|   | 次へ( <u>N)</u> キャンセル                                                                                  |   |

21.「完了」をクリックします。

|   |                                                                                          | × |  |
|---|------------------------------------------------------------------------------------------|---|--|
| ÷ | 🖶 プリンターの追加                                                                               |   |  |
|   | omiya-byod が正常に追加されました                                                                   |   |  |
|   | プリンターが正しく動作していることを確認したり、プリンターのトラブルシューティング情報を表示したりするには、テスト ページを印刷してください。<br>テスト ページの印刷(P) |   |  |
|   |                                                                                          |   |  |
|   | 完了(F) キャンセル                                                                              |   |  |

22.追加したプリンターをクリックします。

🕠 時刻と言語

🐨 ゲーム

| [   | ← 設定                                                            |                                     | - 0 X        |
|-----|-----------------------------------------------------------------|-------------------------------------|--------------|
|     |                                                                 | Bluetooth とデバイス > <b>プリンターと</b> ス   | <b>ペキャナー</b> |
|     | 設定の検索 Q                                                         | プリンターまたはスキャナーを追加します                 | デバイスの追加      |
|     | ☆ ホーム                                                           | Microsoft Print to PDF              | >            |
|     | <ul> <li>システム</li> <li>Bluetooth とデバイス</li> </ul>               | 🚍 omiya-byod                        | >            |
| 23. | 「プリンターのプロパティ」                                                   | をクリックします。                           |              |
|     |                                                                 | … → プリンターとスキャナー → omiya-byod        | - U X        |
|     | 設定の検索 Q                                                         | <b>omiya-byod</b><br>プリンターの状態: アイドル | 削除           |
|     | <ul> <li>☆ ホーム</li> <li>■ システム</li> </ul>                       | omiya-byod 設定                       |              |
|     | <ul> <li>8 Bluetooth とデバイス</li> <li>マ ネットワークとインターネット</li> </ul> | プリンター キューを開く                        | Ø            |
|     | ▲ 個人用設定                                                         | テスト ページの印刷                          | Ø            |
|     | ד7ע<br>• דעטאר<br>דעטאר                                         | プリンターのプロパティ                         | C            |

印刷設定 印刷の向き、ページの順序、1 枚あたりのページ数, 枠線, 給紙方法

Ø

24.「デバイス設定」タブに切り替え、以下の4つにチェックを入れ、「ユーザー設定」をクリック します。

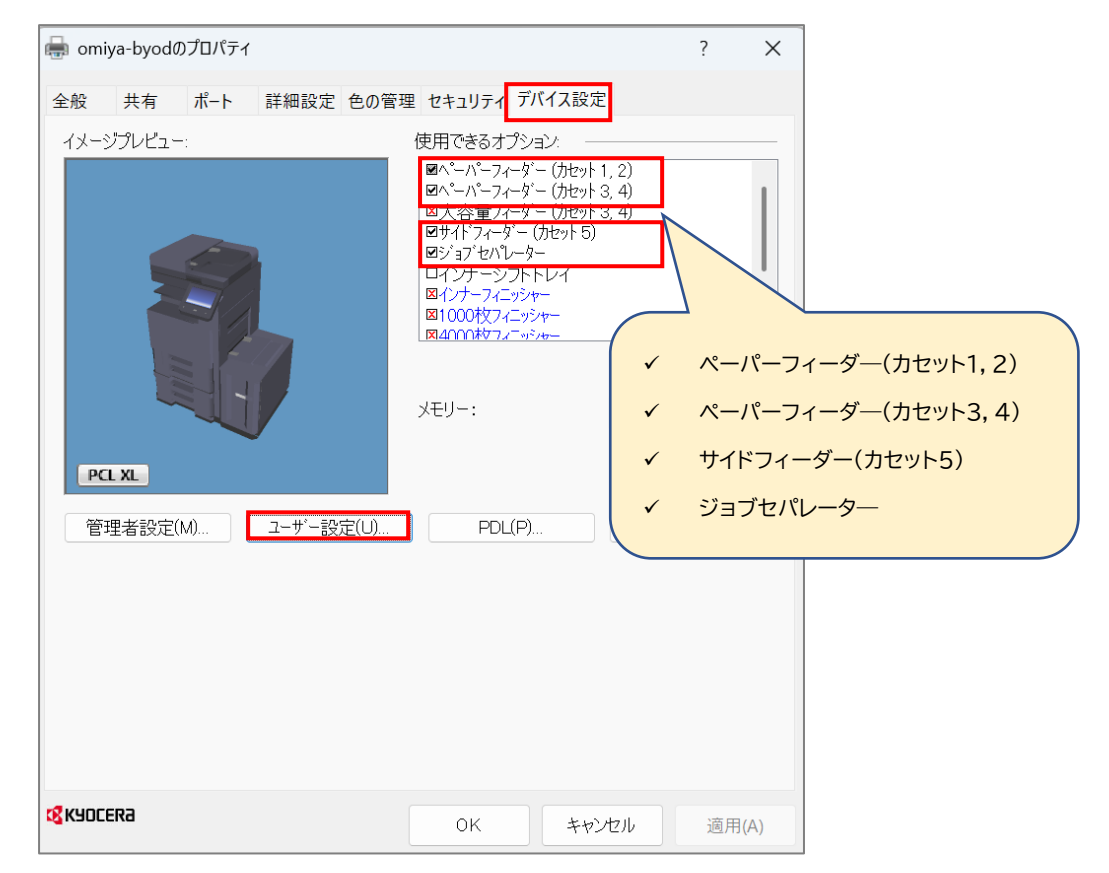

25.ユーザー名を入力し、「OK」をクリックします。

| ューザー設定     |         | ?  | ×    |
|------------|---------|----|------|
| ユーサ゛ー登 ――― |         |    |      |
| ユーサ゛ー名:    | e1xxxxx |    |      |
| 部署·部門名:    |         |    |      |
| 単位 ————    |         |    |      |
| ○ インチ(I)   |         |    |      |
| ັ ະາ(M)    |         |    |      |
|            | ОК      | ++ | ッンセル |

#### 26.「OK」をクリックします。

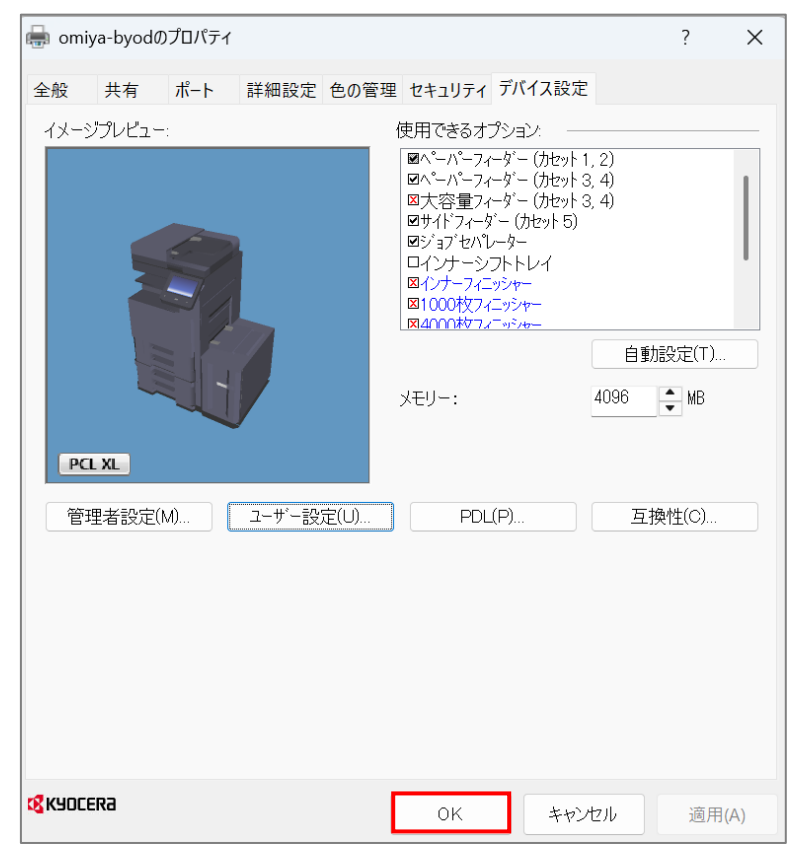

以上